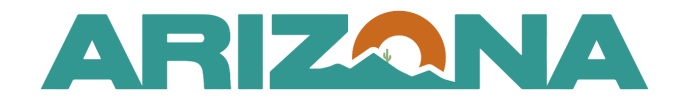

#### QUICK REFERENCE GUIDE

# Submitting Cooperative Usage Reports/Payments

This document is a quick reference guide for suppliers who need to submit a cooperative usage report and payment in the Arizona Procurement Portal (APP). If you have any questions, please contact the APP Help Desk at <a href="mailto:app@azdoa.gov">app@azdoa.gov</a>. Additional resources are also available on the SPO website: <a href="mailto:https://spo.az.gov/">https://spo.az.gov/</a>.

This reference guide will outline the new Quarterly Cooperative Usage Reporting process for suppliers in the Co-Op Reporting Module in APP.

## Submitting Cooperative Usage Report

- 1. Login to APP.
- 2. Navigate to the Cooperative Usage Reports page by clicking the **Outstanding Co-Op Reports** link located at the top right of the APP Homepage.

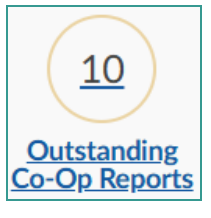

3. Next, click the **Pencil** *licon* to the left of the report you wish to edit and submit.

|   | <u>Status</u>  | Total to be Paid 🚖 | <u>Fiscal Year</u> 🛔 | Quarter 🛔                          | Label 🝨                  | <u>Report Date</u> 🝨 | Report Due Date |
|---|----------------|--------------------|----------------------|------------------------------------|--------------------------|----------------------|-----------------|
| 3 | Balance<br>Due | 300.00             | 2021                 | Quarter 2: October 1 - December 31 | ADSPO18-207088 - SFY21Q2 | 1/4/2021             | 1/31/2021       |

4. Next, add additional Agency Spend by clicking the Manage Agencies Grid button (if needed)

| Agencies             |                     |                              |   |
|----------------------|---------------------|------------------------------|---|
|                      |                     |                              |   |
| Agencies Amount      |                     |                              | ŧ |
|                      |                     |                              | • |
| 4                    |                     |                              |   |
| Manage Agencies Grid | ₿ Erase All Entries | 🔔 Mass Upload - Agency Spend |   |

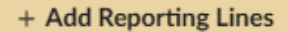

- 5. On the popup, click the button. (repeat as needed)
- 6. Next, select Agency from the **Agency** dropdown and enter the associated spend in the **Amount** field.
- 7. Once complete, click **Save & Close**.

| o-Op State Agency Report |                        |                              |          |             |     |
|--------------------------|------------------------|------------------------------|----------|-------------|-----|
|                          |                        | Save & Close                 | Close    |             |     |
|                          |                        |                              |          | $\searrow$  |     |
| Keywords                 |                        | Agency                       |          |             |     |
|                          | Search Reset           |                              | •        |             |     |
| + Add Reporting Lines 5  |                        |                              | 6 Amount | t ≜ Status  |     |
|                          |                        |                              |          |             | Ŧ   |
| DSPO18-207088 - SFY21    | Q2 🗴 🔹 Arizon<br>Admin | a Department of<br>istration | Q •      | 1,500 Valid | 8 - |
| 0 Record(s)              |                        |                              |          |             |     |
|                          |                        |                              |          |             |     |

8. To report Co-Op Quarterly Spend, click the **Manage Members Grid** button under the Cooperative Members section.

| Manage Members Grid            | C Erase All Entries | <b>⊥</b> Ma | ss Upload - Members Values |
|--------------------------------|---------------------|-------------|----------------------------|
| Customer                       | \$ A                | mount 🚖     | Admin. Fee 💂               |
| Agua Fria Union High School Di | strict              | 20,000.00   | 200.00                     |
| A New Leaf, Inc.               | 10,000.00           |             | 100.00                     |
| 2 Record(s)                    |                     |             | \$                         |

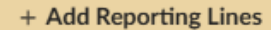

- 9. On the popup, click the **control of the control of the control**
- 10. On the popup, select the cooperative member from the **Customer** dropdown and enter the associated spend in the **Amount** field.
- 11. Once complete, click **Save & Close**.

| ooperative Members    |                                             |                                                       |
|-----------------------|---------------------------------------------|-------------------------------------------------------|
|                       | Save & Close                                | Close                                                 |
| Member Report Manage  | 11                                          |                                                       |
| Keywords              | Customer<br>Customer                        | •                                                     |
| + Add Reporting Lines |                                             |                                                       |
| Report ID*            | € <u>Customer</u> *                         | <u>Amount</u> * <u>♦</u> <u>Status</u> * <del>(</del> |
| DSPO18-207088 - SFY21 | .Q2 Q  Agua Fria Union High School District | 20,000.0000 Valid Q -                                 |
| DSPO18-207088 - SFY21 | .Q2 🖉 👻 🛛 A New Leaf, Inc. 🖉 👻              | 10,000.0000 Valid Q -                                 |
| 2 Record(s)           |                                             | \$                                                    |

12. Once complete adding spend, APP will list the **Total to be Paid** under the Total Amounts section.

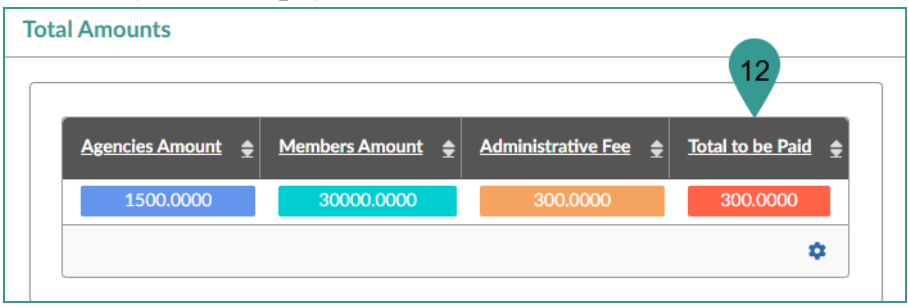

13. Select your **Payment Method**. If paying electronically, select **Pay Now via CC or ACH**.

| Payment Methods       |                         |  |
|-----------------------|-------------------------|--|
| Payment Methods*      |                         |  |
| Pay Now via CC or ACH | Pay with Physical Check |  |
|                       |                         |  |

Send Report button.

14. Next, click the

15. On the Popup, click **Ok**.

### **Submitting Payment**

- 16. You will be redirected to the Payment page. On this page you will enter all required information to submit your payment.
- 17. Once you have entered all required information, click **Continue** at the bottom of the page.

| First Name                                                                          |                                                                                             | "Last Name                                                                                                    |  |
|-------------------------------------------------------------------------------------|---------------------------------------------------------------------------------------------|----------------------------------------------------------------------------------------------------|--|
| John                                                                                |                                                                                             | Smith                                                                                                    |  |
| Billing Address                                                                     |                                                                                             | City                                                                                                    |  |
| 100 Main st                                                                         |                                                                                             | Phoenix                                                                                                    |  |
| State                                                                               |                                                                                             | *Zip                                                                                                    |  |
| AZ                                                                                  | ¥                                                                                           | 90298                                                                                                    |  |
| Email                                                                               |                                                                                             | *Phone Number                                                                                                    |  |
| John@noemail.com                                                                    |                                                                                             | 555-555-5555                                                                                                    |  |
| Credit Card                                                                         |                                                                                             |                                                                                                    |  |
| Credit Card Electronic Check  Oscover Coscover Credit Card Number                   | Credit Cards issued by a foreign bank or en<br>confirm security measures. As an alternative | titly are not an acceptable form of payment due to the system's inability to<br>e, please use a secured or prepaid Credit Card issued by a US entity or bank. |  |
| Credit Card Electronic Check Credit Card VISA Credit Card Number 545454545454545454 | Credit Cards issued by a foreign bank or en<br>confirm security measures. As an alternative | tity are not an acceptable form of payment due to the system's inability to<br>e, please use a secured or prepaid Credit Card issued by a US entity or bank.  |  |
| Credit Card<br>Electronic Check                                                     | Credit Cards issued by a foreign bank or en<br>confirm security measures. As an alternative | ntity are not an acceptable form of payment due to the system's inability to<br>e, please use a secured or prepaid Credit Card issued by a US entity or bank. |  |

- 18. Next, review your payment details in the Order Review page.
- 19. Once you are ready to submit your payment, click the **Authorize** button.

- 20. Users will receive payment confirmation. Users are able to download a receipt by clicking the **Download Receipt** button.
- 21. Click **Continue** to be redirected back to APP.

| Receipt                                                                                                    |             |  |  |  |
|----------------------------------------------------------------------------------------------------|-------------|--|--|--|
| Thank you for your payment. Your payment was successful.<br>Do not close this window. Click the "Continue" button to return to the Agency application.                                                           |             |  |  |  |
| YOUR PAYMENT IS COMPLETE                                                                                                    |             |  |  |  |
| Payment is complete. Print this receipt for your records.<br>Your authorization number is 481585.<br>Please reference this number in any correspondence regarding your transaction. Get the Adobe Acrobat Reader |             |  |  |  |
| Download receipt 20                                                                                                    | 21 Continue |  |  |  |

We recommend downloading a copy of your receipt for your records should any questions arise.

22. Your report is now complete for the quarter.

#### Resources

Click the link below for more information on Co-Op reporting processes in APP: <u>https://spo.az.gov/suppliers/app-support/quick-reference-guides</u>